### Создание портфолио аспиранта.

### Содержание:

| 1 Вход на сайт                              | 1 |
|---------------------------------------------|---|
| 2 Переход в раздел редактирование портфолио | 2 |
| 3 Регистрация на сайте.                     | 3 |
| 4 Создание и редактирование портфолио       | 6 |
| 5 Результат                                 | 8 |

## 1 Вход на сайт

# В браузере вводим адрес сайта БГМУ – <u>bashgmu.ru</u>

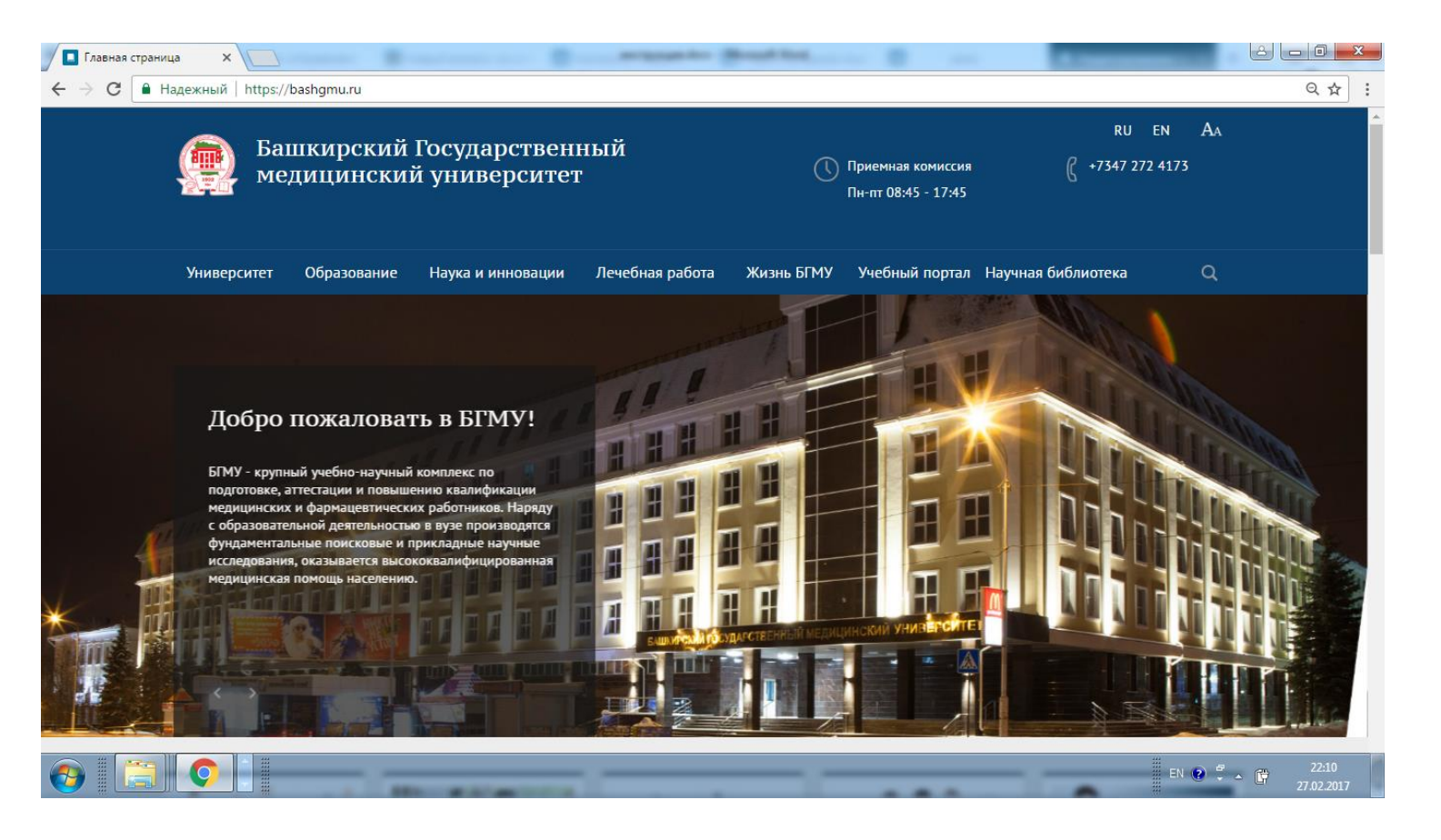

### 2 Переход в раздел редактирование портфолио

#### Переходим в раздел «Аспирантура»

Для этого: Наводим на пункт меню «Наука и инновации», и выбираем «Аспирантура»

| 👼 🖉 🔲 Аспирантура                          | a ×                                                  | antipopelage Mount Red                                                                                                    |                                                                |                                                                       |          |
|--------------------------------------------|------------------------------------------------------|----------------------------------------------------------------------------------------------------|----------------------------------------------------------------|-----------------------------------------------------------------------|----------|
| $\leftarrow$ $\rightarrow$ C $\square$ Ha, | дежный   https://bashgmu.ru/science_a                | and_innovation/aspirantura/                                                                                                    |                                                                |                                                                       | ९ ☆ :    |
|                                            | Университет Образование                              | Наука и инновации Лечебная рабо                                                                                                    | ота Жизнь БГМУ Учебный                                         | і портал Научная библиотека Q                                         | <u> </u> |
|                                            | Структура и документы                                | Стратегия развития медицинской науки<br>до 2025 года                                                                                                    | Научно-исследовательские<br>подразделения                      | Клинические исследования и<br>испытания, ЛЭК                          |          |
|                                            | Диссертационныи совет                                | Аспирантура                                                                                                    | Грантовая политика ы МУ                                        | Гранты, стипендии, конкурсы                                           |          |
|                                            | Конференции и форумы                                 | Гранты, премии, конкурсы,<br>конференции для мододых ученых                                                                                                    | Полезные интернет-ссылки                                       | Научные издания                                                       |          |
|                                            |                                                      | ······································                                                                                                    | Патентная деятельность                                         | Регистрация на мероприятие                                            |          |
|                                            |                                                      |                                                                                                    |                                                                |                                                                       |          |
|                                            | Нормативные документы                                | стоимости обучения согласно утвер                                                                                                    | ожденной смете. Прием документо                                | ов, вступительные эк-замены и зачисление на                           |          |
|                                            | Расписание занятий и экзаменов                       | В аспирантуру по научным специал                                                                                                    | ьностям клинического профиля при                               | рля оюджетного обучения.<br>инимаются лица, имеющие опыт практической |          |
|                                            | Прикрепление                                         | работы не менее 3-х лет, а также вы                                                                                                    | пускники ординатуры по соответст                               | вующим специальностям в год окончания при                             |          |
|                                            | Учебно-методическое<br>обеспечение учебного процесса | условии выполнения плана обучени<br>Общие сведения о программе подго                                                                                                    | я и успешной сдачи выпускных экз                               | аменов.                                                               |          |
|                                            | Контактная информация                                | V                                                                                                    | ······                                                         |                                                                       |          |
|                                            | Приемная комиссия                                    | Форма обучения в аспирантуре – о                                                                                                    | кадров высшей квалификации<br>чная за счет бюджетных ассигнова | ний, очная и заочная формы по договорам об                            |          |
|                                            | Вопрос-ответ                                         | оказании платных образовательных                                                                                                    | с услуг.                                                       |                                                                       |          |
|                                            | Портфолио аспиранта                                  | Нормативный срок обучения (в соот                                                                                                    | ветствии в ФГОС):                                              |                                                                       |          |
|                                            | Портфолио аспиранта                                  | очная форма - 3 года, заочная форм                                                                                                    | а – 4 года по направлениям подгот                              | овки:                                                                 |          |
|                                            | Редактирование портфолио                             | <ul> <li>30.06.01 Фундаментальная ме</li> <li>31.06.01 Клиническая медици</li> <li>32.06.01 Медико-профилактич</li> <li>33.06.01 Фармация</li> <li>47.06.01 Философия, этика и р</li> </ul> | дицина;<br>на;<br>неское дело;<br>нелигиоведение.              |                                                                       |          |
|                                            | +7 (347) 272 41 73                                   | очная форма - 4 года, заочная форм                                                                                                    | а – 5 лет по направлениям подгото                              | вки:                                                                  | -        |

В разделе Аспирантура слева в меню нажимаем на «Редактировать портфолио».

| 👼 🔲 Аспирантура 🛛 🗙 💽                                                                                                    | D D D D D D D D D D D D D D D D D D D                                                                                                    | - 0 × |
|----------------------------------------------------------------------------------------------------|----------------------------------------------------------------------------------------------------|-------|
| ← → С 🔒 Надежный   https://bash                                                                                                    | gmu.ru/science_and_innovation/aspirantura/                                                                                                    | ९ ☆ : |
| Университет О                                                                                                    | бразование Наука и инновации Лечебная работа Жизнь БГМУ Учебный портал Научная библиотека Q                                                                                                    |       |
| Новости и объявлен<br>Аспирантура                                                                                                    | Главная > Наука и инновации > Аспирантура                                                                                                    |       |
| Документы<br>Документы для пост<br>Направления и спец<br>аспирантуры<br>Нормативные докум<br>Расписание занятий<br>Прикрепление<br>Учебно-методическ<br>обеспечение учебни | контракточ       Аспирантура         купления       В аспирантуру Университета на конкурсной основе принимаются лица, имеющие высшее профессиональное образование. Обучение в аспирантуре осуществляется по очной и заочной формам, на бюджетной и коммерческой основе. Подготовка аспирантов сверх контрольных цифо приема осуществляется на коммерческой основе. Обучение в аспирантуре осуществляется по очной и заочной формам, на бюджетной и коммерческой основе. Подготовка аспирантов сверх контрольных цифо приема осуществляется на коммерческой основе с оплатой стоимости обучения в аспирантуре происходят в те же сроки, что и для боджетного обучения.         к и экзаменов       в аспирантуру по научным специальностям клинического профиля принимаются лица, имеющие опыт практической работы не менер 3 ч рет, а также выпусники родицатуры по соответствующим специальностям в год окончания при условия выполнация плана осучения ословки научно-педагогических кадров в аспирантуре         ого процесса       Общие сведения о программе подготовки научно-педагогических кадров в аспирантуре |       |
| Контактная информ<br>Приемная комиссия<br>Вопрос-ответ<br>Портфолио аспиран<br>Портфолио аспиран<br>Редактирование пор                                                     | ация<br>уровень образования – подготовка кадров высшей квалификации<br>Форма обучения в аспирантуре – очная за счет бюджетных ассигнований, очная и заочная формы по договорам об<br>оказании платных образовательных услуг.<br>нормативный срок обучения (в соответствии в ФГОС):<br>очная форма - 3 года, заочная форма – 4 года по направлениям подготовки:<br>• 30.06.01 Фундаментальная медицина;<br>• 31.06.01 Клиническая медицина;<br>• 32.06.01 Медико-профилактическое дело;<br>• 33.06.01 Фармация                                                                                                    |       |
| Д Администрац<br>https://bashgmu.ru/science_and_innovation/aspirant                                                                                                    | чия<br>tura/redaktirovanie-portfolio.php <sup>Haa</sup> форма - 4 года, заочная форма - 5 лет по направлениям подготовки:                                                                                                    |       |

#### 3 Регистрация на сайте

После чего при первом посещении этой страницы сайта откроется форма авторизации.

\*Прямая ссылка на этот раздел - <u>https://bashgmu.ru/science\_and\_innovation/aspirantura/redaktirovanie-portfolio.php</u>

| 👼 🔲 Авторизаци                           | я ×                                                  | Conner Biterte Balliter Biterer Biterer Santte Biterer I un ener Biteren 4         |       |
|------------------------------------------|------------------------------------------------------|------------------------------------------------------------------------------------|-------|
| $\leftarrow$ $ ightarrow$ $C$ $\cong$ Ha | дежный   https://bashgmu.ru/scienc                   |                                                                                    | ९ ☆ : |
|                                          |                                                      |                                                                                    | ^     |
|                                          |                                                      |                                                                                    |       |
|                                          | Университет Образование                              | Наука и инновации Лечебная работа Жизнь БГМУ Учебный портал Научная библиотека 🔍 🔍 |       |
|                                          |                                                      |                                                                                    |       |
|                                          |                                                      | Главная > Наука и имперация -> Актиронсказ                                         | _     |
|                                          | Новости и объявления                                 |                                                                                    |       |
|                                          | Аспирантура                                          |                                                                                    |       |
|                                          | Документы                                            | Авторизация                                                                        |       |
|                                          | Документы для поступления                            | Помалийста алториацийтесь:                                                         |       |
|                                          | Направления и специальности                          | Пожалунста, авторизунтесь.                                                         |       |
|                                          | аспирантуры                                          | Логин:                                                                             |       |
|                                          | Нормативные документы                                | Пароль:                                                                            |       |
|                                          | Расписание занятий и экзаменов                       | Войти                                                                              |       |
|                                          | Прикрепление                                         | воин                                                                               |       |
|                                          | Учебно-методическое<br>обеспечение учебного процеска | Забыли свой пароль?                                                                |       |
|                                          | Контактная информация                                | Зарегистрироваться                                                                 |       |
|                                          | Приемная комиссия                                    | Если вы впервые на сайте, заполните, пожалуйста, регистрационную форму.            |       |
|                                          | Вопрос-ответ                                         |                                                                                    |       |
|                                          | Портфолио аспиранта                                  |                                                                                    |       |
|                                          | Портфолио аспиранта                                  |                                                                                    |       |
|                                          | Редактирование портфолио                             |                                                                                    |       |
|                                          |                                                      |                                                                                    |       |
|                                          |                                                      |                                                                                    |       |
|                                          |                                                      |                                                                                    |       |
|                                          | () Администрация                                     |                                                                                    |       |
|                                          | +7 (347) 272 41 73                                   |                                                                                    | •     |

Необходимо зарегистрироваться самим, если Вы впервые на этой странице и ранее не регистрировались. (Старый пароль, логин от старого сайта не подойдут, их можно использовать только для новой регистрации, чтобы не придумывать новый логин, пароль). После регистрации вход будет происходить без запроса логина пароля. При использовании другого компьютера или браузера потребуется логин, пароль (сохраните себе логин и пароль).

Как зарегистрироваться? Нажимаем на надпись «зарегистрироваться»

| Башкирский I медицинский                                                                                                    | RU EN AA<br>осударственный<br>университет () Приемная комиссия<br>Пи-тт 08:45 - 17:45                                  |  |
|----------------------------------------------------------------------------------------------------|----------------------------------------------------------------------------------------------------|--|
| Университет Образование                                                                                                    | Наука и инновации — Лечебная работа — Жизнь БГМУ — Учебный портал. Научная библиотека — — Q                            |  |
| Новости и обываления<br>Аспирантура<br>Докученты<br>Докученты<br>Докученты для поступления<br>Направления и специальности<br>аспирантуры<br>Норнативные документы<br>Расписание замятий и экзаменов<br>Прикрепление<br>Учебно-методическое<br>обеспечение учебного процесса<br>Контактиая информация<br>Приемная комиссия<br>Вопрос-ответ<br>Портфолио аспиранта | Classify • Haya a resonation • Actigatings         ABTOPUTATURS         Discardylicts, astroputydrecs:         Merror: |  |
| Портфолно аспиранта                                                                                                    |                                                                                                    |  |

Откроется форма регистрации. Необходимо заполнить все поля.

Логин вписывайте – латинскими буквами Вашу фамилию нижнее подчеркивание инициалы. Вместо пробелов обязательно используйте нижнее подчёркивание «\_».

Например : Иванов Иван Иванович -

Логин: lvanov\_l\_l

Пароль : dw12do- минимум 6 символов, использовать латинские символы и цифры.

| Регистрация ×                                                                                                    |                                                                                                    |          |
|----------------------------------------------------------------------------------------------------|----------------------------------------------------------------------------------------------------|----------|
| 🗧 $\leftarrow$ $\rightarrow$ C 🗎 Надежный   https://bashgmu.ru                                                                                                    | i/science_and_innovation/aspirantura/redaktirovanie-portfolio.php?register=yes                                                                                                    | ९ 🕁 :    |
| Университет Образо                                                                                                    | вание Наука и инновации Лечебная работа Жизнь БГМУ Учебный портал Научная библиотека (                                                                                                    | <b>م</b> |
| Новости и объявления                                                                                                    | Главная → Наука и инновации → Аспирантура                                                                                                    |          |
| Аспирантура<br>Документы<br>Документы для поступлен<br>Направления и специальн<br>аспирантуры<br>Нормативные документы<br>Расписание занятий и экза<br>Прикрепление<br>Учебно-методическое<br>обеспечение учебного про<br>Контактная информация<br>Приемная комиссия<br>Вопрос-ответ<br>Портфолио аспиранта<br>Портфолио аспиранта<br>Редактирование портфоли | Регистрация Регистрация Римилия: Фамилия: Фами |          |
| Администрация<br>+7 (347) 272 41 73                                                                                                    |                                                                                                    |          |

После заполнения полей нажмите кнопку «Регистрация»

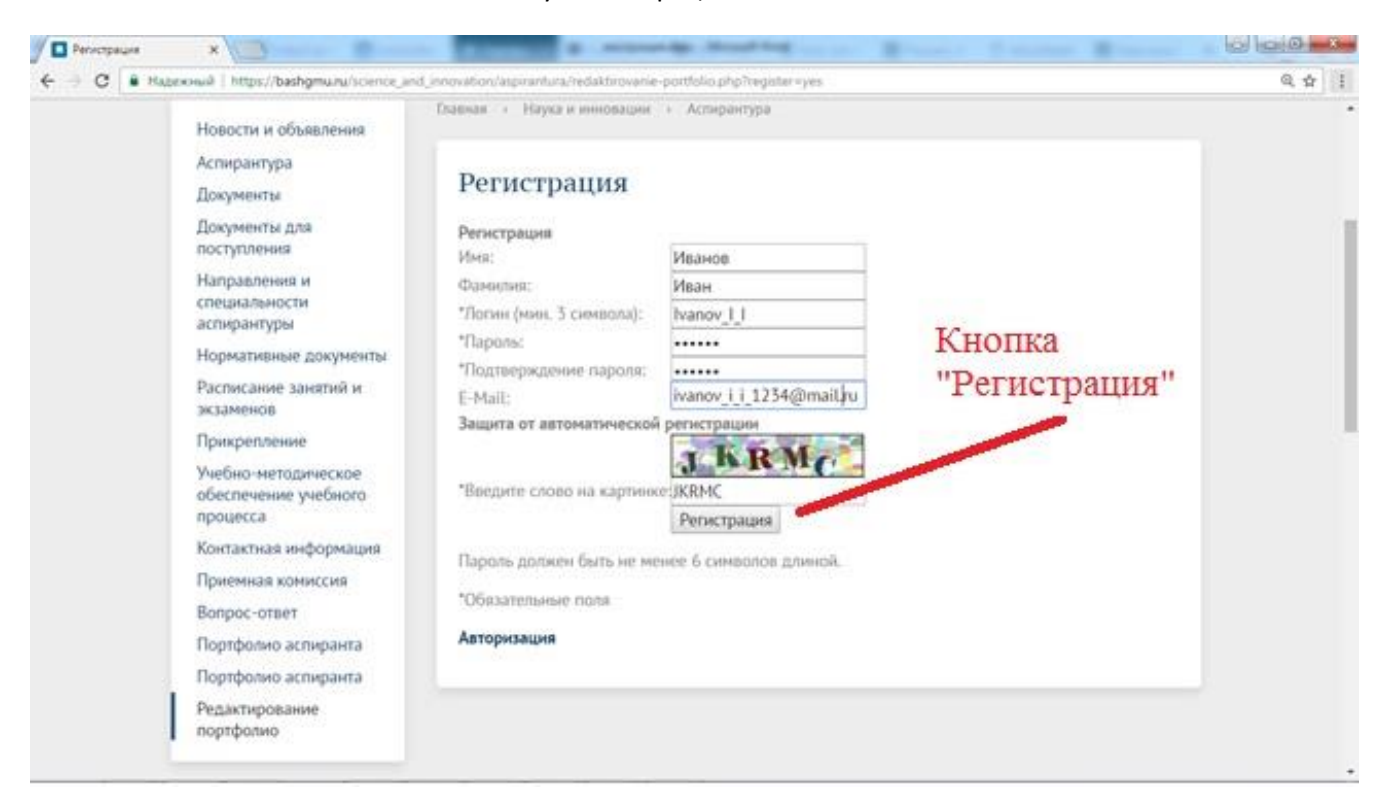

Сразу после нажатия кнопки «регистрация» появится страница: «Редактирование портфолио»(картинка ниже). Если Вы ввели не все поля, либо не правильно ввели код под картинкой, то Вам будет предложено попытаться вновь ввести данные для регистрации, и код на картинке обновится.

Страница «Редактирование портфолио»:

| Университет Образование                              | Наука и инновации           | Лечебная работа       | Жизнь БГМУ | Учебный портал | Научная библиотека | Q |
|------------------------------------------------------|-----------------------------|-----------------------|------------|----------------|--------------------|---|
|                                                      | Главная → Наука и ин        | новации > Аспирантура |            |                |                    |   |
| Новости и объявления                                 |                             |                       |            |                |                    |   |
| Аспирантура                                          |                             |                       |            |                |                    |   |
| Документы                                            | Редактир                    | рование пор           | гфолио     |                |                    |   |
| Документы для поступления                            | Мои элементы                |                       |            |                |                    |   |
| Направления и специальности<br>аспирантуры           | Вы не добавляли<br>Добавить | никаких элементов     |            |                |                    |   |
| Нормативные документы                                |                             |                       |            |                |                    |   |
| Расписание занятий и экзаменов                       |                             |                       |            |                |                    |   |
| Прикрепление                                         |                             |                       |            |                |                    |   |
| Учебно-методическое<br>обеспечение учебного процесса |                             |                       |            |                |                    |   |
| Контактная информация                                |                             |                       |            |                |                    |   |
| Приемная комиссия                                    |                             |                       |            |                |                    |   |
| Вопрос-ответ                                         |                             |                       |            |                |                    |   |
| Портфолио аспиранта                                  |                             |                       |            |                |                    |   |
| Портфолио аспиранта                                  |                             |                       |            |                |                    |   |
| Редактирование портфолио                             |                             |                       |            |                |                    |   |
|                                                      |                             |                       |            |                |                    |   |

#### 4 Создание и редактирование портфолио

Мы зарегистрировались на сайте. Но у нас еще нет портфолио.

На этой странице необходимо создать Ваш портфолио. После создания портфолио здесь будет указана Ваша фамилия со ссылкой на редактирование портфолио.

Чтобы создать портфолио нажмите ссылку «Добавить»

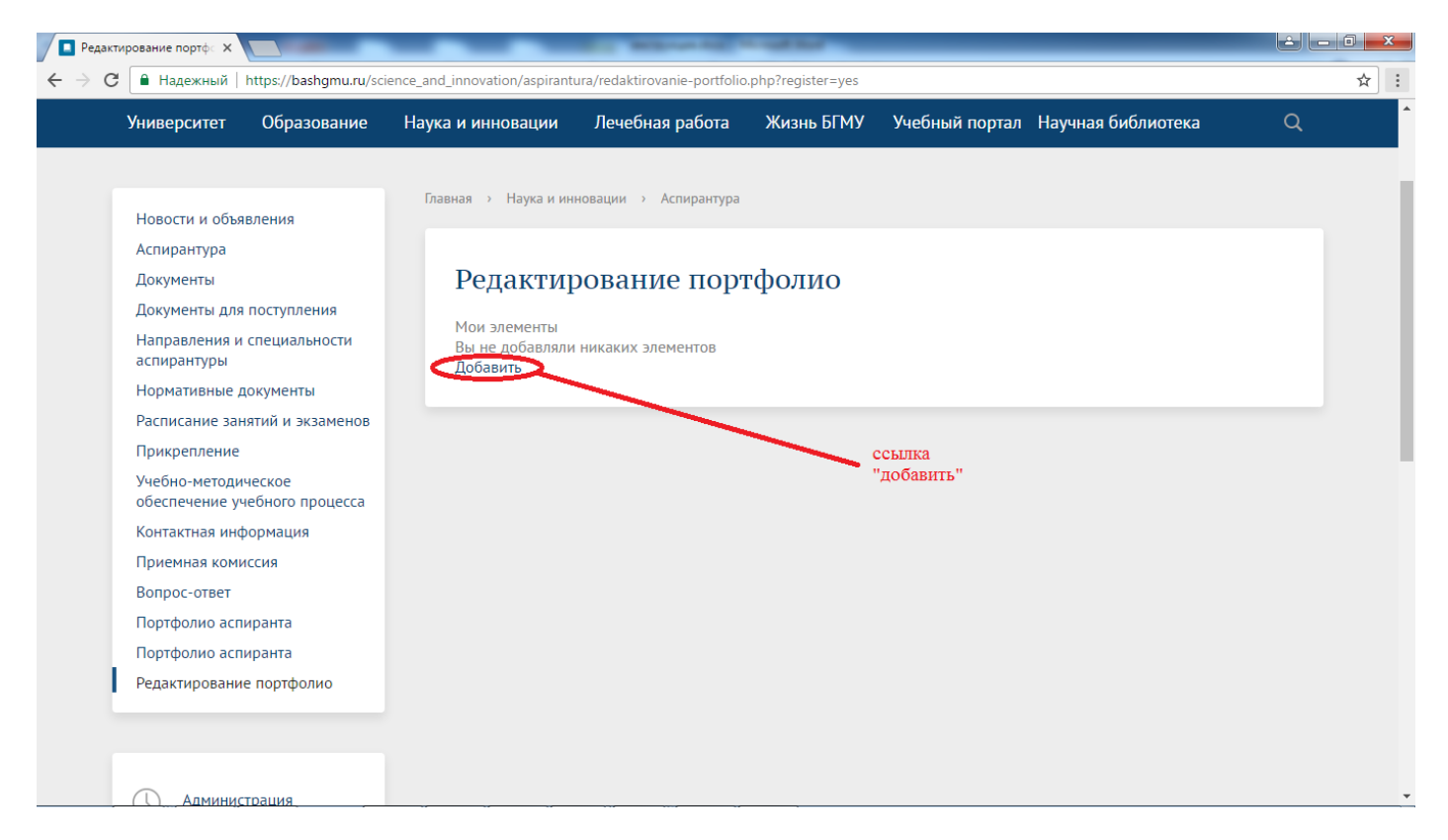

Откроется форма создания Вашего портфолио :

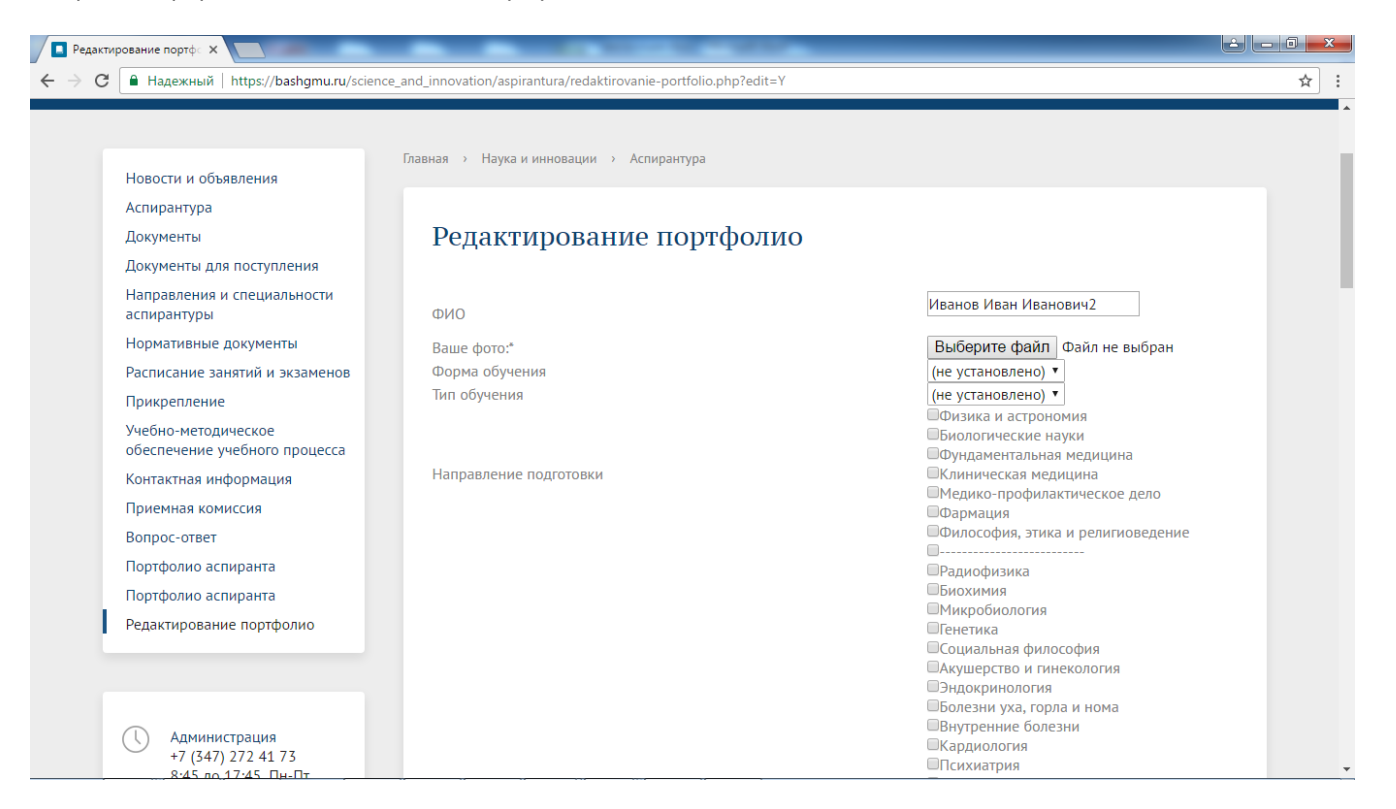

1 Введите ФИО.

2 Нажмите «Выберите файл» - укажите на вашу фотографию на Вашем компьютере либо на карте памяти. Фотографию подготовьте заранее. Сделайте фотографию не больших размеров. Измените разрешение высота 400 пикс., размер файла не больше 500 кб. Как изменить фотографию можно посмотреть в поисковике. Например инструкция по уменьшению разрешения фотографии - <u>http://thedifference.ru/kak-izmenit-razmer-fotografii/</u>

3 Выберите форму обучения для этого нажмите на надпись «не установлено» и выберите Ваш вариант.

4 Аналогично 3-му пункту.

5 Направление подготовки отметьте галочкой напротив Вашего варианта.

6 Выберите Вашу специальность так же галочкой.

7 Год поступления выберите аналогично 3-му пункту.

8 Впишите напротив слов «Научный руководитель» полностью ФИО Вашего научного руководителя.

9 Впишите телефон напротив поля телефон, он не будет отображаться для посетителей. (телефон по желанию)

10 Впишите Вашу электронную почту напротив слова «e-meil»

11 Напротив слов «Дата начала обучения» нажмите на иконку 🚺 . Откроется календарь, где нужно будет выбрать дату начала обучения.

12 Аналогично пункту 11 введите дату окончания обучения напротив слов «Дата окончания обучения»

13 Заполните тему научной работы и дату утверждения на ученом совете напротив слов «Тема научной работы и дата утверждения на ученом совете»

14 Напротив слов – « Оценки сдачи кандидатских экзаменов» впишите в первые 3 поля наименование предмета тире и рядом оценку цифрой. Пример:

Оценки сдачи кандидатских экзаменов

Иностранный язык - 5

Химия - 5

Биология - 5

15 напротив слов - «Отчёты по промежуточной аттестации» Должны быть загружены файлы. Картинка ниже.

Нажмите кнопку выбрать файл и выберите файл на Вашем компьютере. Файл необходимо подготовить заранее, загружать в pdf формате, предварительно уменьшив размер загружаемого файла и назвав его осмысленно. (уменьшить размер pdf файла можно на сайте - <u>http://www.ilovepdf.com/ru/compress\_pdf</u>, там же можно перевести с jpeg на pdf)

Отчёты по промежуточной аттестации

| Выберите файл | Файл не выбран |
|---------------|----------------|
| Выберите файл | Файл не выбран |
| Выберите файл | Файл не выбран |
| Выберите файл | Файл не выбран |
| Выберите файл | Файл не выбран |
|               |                |

**Обратите внимание!** по умолчанию предложено выбрать до 5 файлов, если Вам необходимо загрузить большее количество файлов, например 10 или более. Необходимо после выбора 5 файлов нажать на кнопку Применить в самом низу страницы редактирования портфолио. После чего Вам добавятся еще 5 кнопок «Выберите файл».

| темой аспиранта; рецензии на свои статьи др. | Выберите файл | Файл не выбран |
|----------------------------------------------|---------------|----------------|
|                                              | Выберите файл | Файл не выбран |
| Сохранить Отмена                             |               |                |
|                                              |               |                |

Аналогично загружаются другие файлы напротив слов «Отчеты ...», «Личные достижения» и др.

Обратите внимание! Все файлы хранятся в одной папке (папка на сайте пользователям сайта недоступна), файлы должны иметь уникальные имена. Не уникальность имени файла и не сжатый файл может быть причиной не загрузки файла.

5 Результат( зеленая надпись – «Изменения успешно сохранены»):

После внесения всех изменений нажмите на кнопку «сохранить». Вам откроется новая страница -

| Башкирский<br>медицински                                                                                                    | Государственный<br>й университет                                                           |                                                            | 0          | Приемная комиссия<br>Пн-пт 08:45 - 17:45 | R<br>( +734)       | U EN AA<br>7 272 4173 |
|----------------------------------------------------------------------------------------------------|--------------------------------------------------------------------------------------------|------------------------------------------------------------|------------|------------------------------------------|--------------------|-----------------------|
| Университет Образование                                                                                                    | Наука и инновации Лече                                                                     | бная работа                                                | Жизнь БГМУ | Учебный портал                           | Научная библиотека | a Q                   |
| Новости и объявления<br>Аспирантура                                                                                                    | Главная → Наука и инновации                                                                | > Аспирантура                                              |            | Изм                                      | енения сохр        | ранены                |
| Документы<br>Документы для поступления<br>Направления и специальности<br>аспирантуры<br>Нормативные документы<br>Расписание занятий и экзаменов<br>Прикоепление | Изменения успешно сохр<br>Мои элементы<br>Иванов Иван Иванович2.<br>Вы не можете добавлять | ние порто<br>ранены<br>акти предактирова<br>новые змементы | ролио      |                                          |                    |                       |

В этой странице, Вы можете отредактировать ваше портфолио, нажав на синюю ссылку «редактировать». Удалить портфолио Вы не сможете. Так же не сможете создать новое портфолио. Портфолио создается всего 1 раз и редактируется только Вами по ссылке- <u>https://bashgmu.ru/science\_and\_innovation/aspirantura/redaktirovanie-portfolio.php</u>

Список всех портфолио в данный момент не доступно для просмотра.